**VIP** Attractions

# Lounge Reservation Online Booking Service

Distributor User Manual

Release Date: December 7, 2014 Version 1.6

# Contents

| Introduction                           | 2  |
|----------------------------------------|----|
| Payment Options                        | 2  |
| Accessing the Online Booking Service   | 3  |
| Partner Logins                         | 4  |
| Managing Accounts                      | 5  |
| Managing Users                         | 5  |
| Creating New Users                     | 6  |
| Logging in as a New User               | 7  |
| Changing Your Password                 | 8  |
| Viewing Reports                        | 9  |
| Starting Your Booking1                 | 0  |
| Making an Arrival Booking1             | 1  |
| Making a Departure Booking1            | 8  |
| Making an Arrival & Departure Booking1 | 9  |
| Making Manual Booking Requests2        | 20 |
| Distributor Bookings2                  | 22 |

# Introduction

The online booking services will allow secure, fast and easy access to complete the following transactions:

- Arrival Bookings
- Departure Bookings
- Arrival & Departure Bookings

To help you get started, this guide walks you through completing the various booking services with step-by-step instructions. When necessary, additional information is noted by:

Information provided to give clarification
 Reference to another section of the user guide

#### **Payment Options**

Each partner/distributor will be assigned a specific profile that will:

- 1. Allow access to the online booking service
- 2. Allow specific users/agents of the partner access to the booking service
- 3. Indicate settlement terms

Settlement Terms are as follows:

- Distributor Card This option allows you to make payments for bookings using your company's credit card.
- 2. Invoice Based on signed contractual agreement
- Guest Card This option allows you to make payments using your customer's credit card to pay for the booking.

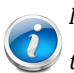

**Multiple Payment Options**: If your company has more than one payment option, you will be allowed to choose the payment option to proceed with payment. See Making Payments for Bookings

VIP Attraction's Lounge Reservation Online Booking Service

#### Accessing the Online Booking Service

You will require the following:

- 1. URL for the website
- 2. Your assigned Distributor Code/ID
- 3. Your assigned default password

You can access the Online Booking Service using any Internet Browser, provided it is up-todate.

Type "booking.vacationpriorities.com/login" into the URL bar and press enter.

| New Tab | × 🔲                                                                                                    | Shauntae 💶 🖬 🗙 |
|---------|----------------------------------------------------------------------------------------------------|----------------|
| ← → C M | booking.vacationpriorities.com/login                                                                           | 0 🛎 🌄 O 🛱 🗉    |
|         | 🗅 https://booking.vacationpriorities.com/login - https://booking.vacationpriorities.com/login is not available |                |
|         | လ booking.vacationpriorities.com/login - Google Search                                                         |                |

The Booking Services login page will load. Enter your distributor code/ID and password then click on the login button.

| NOME <numbers< td="">       NOMERS       NAMALAN CULTURE       ARPORT IMFORMATION       PARTNERS       COMMUNICATIONS       COPARTE         BOOKING SERVICES       Please Login with your information below       LOGIN       CLEAR FORM       Image: Clear distributor code/ID         Version       Image: Clear distributor       Please enter password *       Image: Clear distributor       Code/ID         Version       Image: Clear distributor       Clear distributor       Code/ID         Version       Image: Clear distributor       Clear distributor       Clear distributor         Version       Image: Clear distributor       Clear distributor       Clear distributor         Version       Image: Clear distributor       Clear distributor       Clear distributor       Clear distributor         Version       Image: Clear distributor       Image: Clear distributor       Clear distributor       Clear distributor         Version       Image: Clear distributor       Image: Clear distributor</numbers<> | Beybla      | Watch Dragonball Z G               | G. Devoluse Metal Fusion | on 😍 Watch Ble                      | ach Episode | BATTLE: Big Bang Peg | Beyblade Metal Maste | D trust mounthagane fr |
|----------------------------------------------------------------------------------------------------|-------------|------------------------------------|--------------------------|-------------------------------------|-------------|----------------------|----------------------|------------------------|
| BOOKING SERVICES<br>Please Login with your information below<br>LOGIN CLEAR FORM<br>ustyge#amstar - 1. Enter distributor code/ID<br>Please enter password *<br>Please enter password *<br>Please Define - 2. Enter default password<br>LOON - 3. Press Login                                                                                                    | AIRP        | JAMAICAN CULTURE                   | URE AIRPORT IMFO         | IRMATION P                          | ARTNERS     | COMMUNICATIONS       | COPRATE              |                        |
| ustyyg@emstar       1. Enter distributor code/ID         Please enter password *       PASSWORD         PASSWORD       2. Enter default password         LOCIN       3. Press Login                                                                                                    | ∖G<br>h you | BOOKI<br>Please Login w<br>LOGIN   | KING SER                 | VICES<br>nation below<br>CLEAR FORM | /           |                      |                      |                        |
| PASSWORD                                                                                                    | rd *        | uatyyy@amstar<br>Please enter pass | star<br>Password *       |                                     | -           | — 1. Enter d         | listributor co       | de/ID                  |
| LOGN 4 3. Press Login                                                                                                    |             | PASSWORD                           |                          |                                     | -           | — 2. Enter d         | efault passw         | ord                    |
|                                                                                                    | LOG         |                                    | LOGIN                    |                                     | <b></b> ←   | – 3. Press Lo        | ogin                 |                        |
|                                                                                                    |             |                                    |                          |                                     | •           |                      |                      |                        |

In the event you entered an incorrect distributor code/ID and/or username a 'Login unsuccessful' notification will be displayed:

| KIN<br>31<br>LOC | IGSTON N<br>1°C<br>CAL TIME 02:1 | 108AY<br>31°C<br>1 PM | KIN     | <i>Club</i><br>GST( | O N                                 | Club<br>M O B A Y   | -        |                | 🚮 🚮 🖻 🗭<br>Contact   Search |  |
|------------------|----------------------------------|-----------------------|---------|---------------------|-------------------------------------|---------------------|----------|----------------|-----------------------------|--|
|                  | HOME                             | Services -            | LOUNGES | BOOKING             | JAMAICAN CULTURE                    | AIRPORT IMFORMATION | PARTNERS | COMMUNICATIONS | COPRATE                     |  |
|                  |                                  |                       |         |                     | BOOKIN<br>Please Login wit<br>Logir | NG SERVICE          | S<br>Iow |                |                             |  |

Both your distributor code/ID and password are required to login. The system will prompt you if any of the fields are missing.

### **Partner Logins**

If you are a partner using the booking engine for the first time, your partner code will be your

username <u>and</u> password. Once you have successfully logged in, you will be prompted to change your password. Enter your old

| Old Password     | · |  |
|------------------|---|--|
| New Password     |   |  |
| Confirm Password |   |  |

password and a new password twice.

When you have finished, click on '**Change Password**'. Your password will be changed and you will be redirected to the homepage.

# **Managing Accounts**

#### Managing Users

Only users with administrative privileges will be permitted to manage user accounts. The user management page allows you to reset a user's password, update user details and make a user active/inactive. This section will describe how you may perform each of these actions.

#### **Resetting User Passwords**

- 1. Login to the site.
- On the top right hand side of the screen, select Manage then Manage Users. You will be redirected to the user management page where a list of the current users will be displayed.
- Search for the user by using the navigation buttons provided at the bottom of the screen.
   First Previous 1 2 3 Next Last
- 4. Once you have located the user, click on the **Reset Password** button. You will receive notification that the user's password was successfully changed.

The new password will be emailed to the user.

#### **Updating User Details**

- 1. Login to the site.
- On the top right hand side of the screen, select Manage then Manage Users. You will be redirected to the user management page where a list of the current users will be displayed.
- 3. Search for the user by using the navigation buttons provided at the bottom of the screen.
- 4. Once you have located the user, click on the Edit button. A window will appear displaying the user's details. From here, you will be able to edit the user's name, email address and status (Active/Inactive). It is important to note that once a user is set to 'Inactive' he will not be permitted to log on to the site.
- 5. Click **Save** when you have finished.

#### **Creating New Users**

Only users with administrative privileges will be allowed to create new users.

- 1. Login to the site.
- On the top right hand side of the screen, select Manage then Manage Users. You will be redirected to the user management page where a list of the current users will be displayed.
- 3. Click on the **Add User** button. A window will be displayed prompting you to enter the user details.
- 4. Enter the username.

The username must <u>not</u> have any spaces or special characters.

- 5. Enter the user's first name.
- 6. Enter the user's last name.
- Enter the user's email address. The email address provided must be a valid email address.
- 8. Click on the **Save** button. You will receive notification indicating that the user was successfully created. The user will receive their username and password via email.
- 9. Click on the **Close** button to close the window.

| orporate 🗕 | MANAGE -             |
|------------|----------------------|
|            | DOWNLOAD USER MANUAL |
|            | CHANGE PASSWORD      |
|            | MANAGE USERS         |
|            | SEARCH TICKET        |
|            | SEARCH RECEIPT       |
|            | LOGOUT               |

| Jser Name  | janedoe           | @chinyees |
|------------|-------------------|-----------|
| first Name | Jane              |           |
| st Name    | Doe               |           |
| mail       | ianedoe@vahoo.com |           |

| Close | Save |
|-------|------|
|-------|------|

#### Logging in as a New User

After your administrator has set up your account on the booking engine, you will receive an email notification.

- 1. Locate the email from 'VIP Attractions'.
- 2. Open the email.
- Highlight your temporary password that is given in **bold text**. Please ensure that no blank spaces are highlighted.
- 4. Right-Click then select **Copy**.
- Click on the link provided in the email to go to the booking engine. <u>https://booking.vacationpriorities.com/logi</u> n
- 6. Enter the username that you received in your email.
- 7. Right-Click then select paste to enter your temporary password.
- 8. Click on the **Login** button to log in.

|                                              | CLEAR FOR | M                                                           |                                                                                |
|----------------------------------------------|-----------|-------------------------------------------------------------|--------------------------------------------------------------------------------|
| Please enter Username *                      |           |                                                             |                                                                                |
| tanderson@elegresort                         |           |                                                             |                                                                                |
|                                              |           |                                                             |                                                                                |
| Please enter password *                      |           |                                                             |                                                                                |
| Please enter password *                      |           | Undo                                                        | Ctrl+Z                                                                         |
| Please enter password *                      |           | Undo<br>Redo                                                | Ctrl+Z<br>Ctrl+Shift+Z                                                         |
| Please enter password *                      |           | Undo<br>Redo<br>Cut                                         | Ctrl+Z<br>Ctrl+Shift+Z<br>Ctrl+X                                               |
| Please enter password *                      |           | Undo<br>Redo<br>Cut<br>Copy                                 | Ctrl+Z<br>Ctrl+Shift+Z<br>Ctrl+X<br>Ctrl+C                                     |
| Please enter password *<br>PASSWORD<br>LOGIN |           | Undo<br>Redo<br>Cut<br>Copy<br>Paste                        | Ctrl+Z<br>Ctrl+Shift+Z<br>Ctrl+X<br>Ctrl+C<br>Ctrl+C                           |
| Please enter password *<br>PASSWORD<br>LOGIN |           | Undo<br>Redo<br>Cut<br>Copy<br>Paste<br>Paste as plain text | Ctrl+Z<br>Ctrl+Shift+Z<br>Ctrl+X<br>Ctrl+C<br>Ctrl+C<br>Ctrl+V<br>Ctrl+Shift+V |

Сору

Translate

<u>W</u>ho Is... Look Up

Synonyms

View Source

1

Welcome to VIP Attractions!

Your new VIP Attractions account has been created.

Your username is: tanderson@elegresort

It is recommended that you change your

Your temporary password is: B3DU7UIG6XCV

Hi Tricia Anderson.

logged on to the site.

VIP Attractions

Once you have logged in successfully, it is recommended that you change your password.

#### **Changing Your Password**

The system allows all users the option to change their password. If you already have your account set up, you may proceed to step 3 below.

If you are a new user, there are some additional steps that you will have to take. Once your username to access the system is created, you will receive an email indicating the temporary password which you must use to login to the system.

#### Changing your Password

- On the top right hand side of the homepage, select
   Manage then Change Password. A window will be displayed prompting you to enter your current password and the new password.
- 2. Enter your current password
- 3. Enter your new password
- 4. Enter your new password again to confirm
- Click on the Change Password button.
   You will receive notification that your password was successfully updated.
- Click on the Close button to close the window.

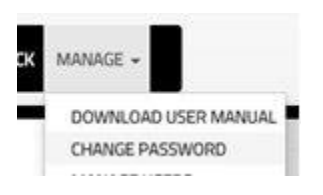

Please confirm the old password and enter the new one Password changed successfully

| Old Password     |  |
|------------------|--|
| New Password     |  |
| Confirm Password |  |

Close Change Password

#### Viewing Reports

Users with administrative privileges will be allowed to view reports on the transactions that were done on the booking engine. There are currently two reports available; the '**MNG Report**' provides details on arrival only and arrival & departure bookings. The '**Departure Report**' provides details on departure bookings. The steps below indicate how you may view these reports.

#### **Viewing Reports**

- On the top right hand side of the homepage, select
   Manage then Get Report. A new page will be displayed prompting you to enter the report details.
- 2. Select the report you would like to view.
- 3. Select the start and end date. It is important to note that the report will display transactions that were done between the period specified.

Show 10 • entries

Category

DEPARTURELOUNGE

DEPARTURELOUNGE SIA

DEPARTURELOUNGE NMIA

Reservation

ECX34R

GU6QT0

PK11N3

Showing 1 to 3 of 3 entries

4. Click on the **Submit** button.

#### 5. Once bookings were

done, they will be displayed

 Click on the View button to view the passenger details for

each booking or you may click on the **Export** button to export the report to an excel sheet.

- If there were no bookings done between the times you specified, a blank report will be displayed.
- 8. Click **Exit** when you have finished.

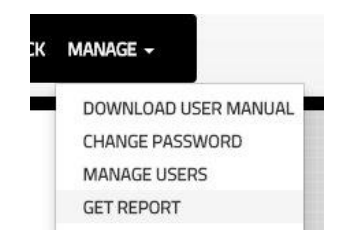

Child

0

Tickets

Flight Adult

AA857

AA832

AA1548 1

Tickets

Flight Time

2015-07-09

2015-08-14

2015-07-03 02:20:00

11:40:00

Airport

SIA

Comp. Tickets

0

0

Search

Charged Amount

30.00

30.00

25.00

Passen Details

1 Next

Previous

# **Starting Your Booking**

Upon successful login, the Lounge Services Page will be displayed.

• Click on any of the 'Book...' buttons to proceed with the type of booking that you want

to make. Some products may be disabled on the homepage. This indicates that your distributor profile does not have permission to make these bookings.

 Click any of the view prices buttons to review the ticket prices for adults (guests <section-header>

 COCKARRVAL & DEFARTURE

 Image: Control of the Peter Series of the Peter Series of

LOUNGE SERVICES

For groups of 25 persons or more, please contact our groups department at +1-876-619-1565 or groups@vipattractions.com. You can also reach us via Skype at 954-837-6290

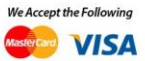

over 12 years), children (guests ages 2 – 12) and infants (guests under 2 years).

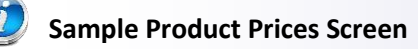

ARRIVAL & DEPARTURE BUNDLE PRICES

| Tickets                   | Price      |
|---------------------------|------------|
| ADULT TICKET              | US\$ 80.00 |
| CHILD TICKET (2-12 YEARS) | US\$ 40.00 |
| INFANT (UNDER 2 YEARS)    | U5\$ 0.00  |
| CLUB KINGSTON             |            |
| Tickets                   | Price      |
| ADULT TICKET              | US\$ 50.00 |
| CHILD TICKET (2-12 YEARS) | US\$ 25.00 |
| INFANT (UNDER 2 YEARS)    | US\$ 0.00  |
|                           |            |

Please note that we only require the specific travel details for flights arriving and departing Jamaica and not connections.

Please note that the prices displayed are retail prices.

**Group Bookings:** You will not be allowed to make group bookings online. Please contact the reservations team if you wish to make a group booking.

# Making an Arrival Booking

Select **Arrival** on the Lounge Services page.

| 🕖 Booking I                                                  | nformation Page                               |                   |                 |                |                   |               |           |
|--------------------------------------------------------------|-----------------------------------------------|-------------------|-----------------|----------------|-------------------|---------------|-----------|
|                                                              | WELCOME                                       | E TO O            | UR LOUN         | IGE SERV       | /ICES             |               |           |
| Enter Arriva<br>* denotes a mandatory fi                     | l Booking Inforr                              | nation            |                 |                | Check for Sold ou | t Period EXIT | Logout    |
| 1 Number of gue                                              | sts                                           |                   |                 |                |                   |               |           |
| Adult (above 12)                                             | Child (2 - 12)                                | Infant (under )   | 2)              |                |                   |               |           |
| 1                                                            | 0                                             | 0                 |                 |                |                   |               |           |
| 2 * Select Your Lo<br>Please enter flight<br>Arrival Details | vunge<br>v<br>details based on your confirmed | Airline Itinerary | or Ticket.      |                |                   |               |           |
| * Flight Date                                                | * Type in name of Airline                     | Airline ID        | * Flight Number | * Flight Time  |                   |               |           |
|                                                              | E.G.:AMERICAN AIRLINES                        |                   | E.G.:1234       | T              |                   |               |           |
| In case the system                                           | doesn't recognize your flight, sen            | nd us a manual b  | oooking request |                |                   |               |           |
| CITCCK Availabilit                                           | <i>y</i>                                      |                   |                 |                |                   |               |           |
| n Booking l                                                  | <b>nformation</b> : The n                     | umber of          | guests, loung   | e and flight i | nformatio         | on is reque   | ested for |

all bookings. Mandatory fields are noted with a red asterisk.

Before you start your booking, you will be allowed to check when the lounge may be closed or which days may be sold out. You may do this by clicking on the **Check for Sold out Period** button located on the right – hand side of your screen.

A pop up window will display the closed times for the current month. You are allowed to change

the product (Arrival or Departure), the month and year to view other sold out times. Click on the **Refresh** button once you are satisfied with the information you have provided.

|          |   | So     | ld ( | Dut  | D | ates | and | d Tir | mes |  |
|----------|---|--------|------|------|---|------|-----|-------|-----|--|
| Arrival  | × | August | •    | 2016 | • |      |     |       |     |  |
| WIT GUTT |   |        |      |      |   |      |     |       |     |  |

Once the lounge is sold out for a particular time of the day, the times will be displayed on the calendar. In this example, Club Mobay will be closed on the 29<sup>th</sup> of August during 1 p.m. and 2 p.m.

| 29                           |
|------------------------------|
| SIA - Service<br>unavailable |
| 13:00:00 -<br>14:00:00       |

You may close the window by clicking on the close icon located at the top right – hand corner of the window.

#### **Entering Booking Information**

1. Provide the number of guests.

The following rules should be considered when you are providing the number of guests:

- You will be allowed a maximum of 8 guests per flight.
- Date of birth is required for each child and infant.
  - If you have specified the guest is a child but the age provided makes the guest 12 years or older, the adult rate will be applied.
  - o If you have specified the guest is an infant but the age provided makes the guest 2 years or older, the child rate will be applied.
- 2. Choose your club:
  - Club Mobay
  - **Club Kingston**
- 3. Type in the flight date or you may choose the date by clicking on the date chooser icon.

Booking Restriction: You will not be allowed to make bookings less than 48 hours prior to travel nor for past dates

4. Select the airline; enter first letter of airline name, a list of available airlines will be presented. Scroll and select the airline.

Once you have selected the airline, the airline code will be automatically filled in.

5. Enter the first letter of the flight number; a list of suggested flight numbers will be displayed. Scroll and select the flight.

Once you have selected your flight, the flight time will be automatically filled in.

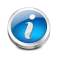

Manual Booking Requests: If you do not see your flight, you will be allowed to send a manual booking request with your flight information. See <u>Making Manual Booking Requests</u>

6. Click on the **Check Availability** button in order to continue with your booking.

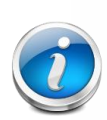

**Lounge Seats Availability:** Once you have clicked on the button, the system will check if there are any available seats in the lounge based on the club and flight details that you have provided. Once there are seats available you will be allowed to continue with your booking.

If no seats are available for the date and time you have provided, you will receive an error message and will be given the opportunity to reschedule the arrival date or time or change the number of seats in order to proceed with your booking.

7. Enter the customer and flight information:

#### 🥑 Customer & Flight Information Screen

## CUSTOMER & FLIGHT INFORMATION

| Arriv                                                | al                                                                               |                      |               |                                       |
|------------------------------------------------------|----------------------------------------------------------------------------------|----------------------|---------------|---------------------------------------|
| Airline:<br>Flight N                                 | Air Canada<br>Jumber: AC1804                                                     |                      |               |                                       |
| Date: 1                                              | 1/20/2015 Fl                                                                     | light Time: 01:35 PM |               |                                       |
| Adult(s)                                             | ): 1 / Child(ren): 0 / In                                                        | fant(s): 0           |               |                                       |
|                                                      |                                                                                  |                      |               |                                       |
| (* denote:                                           | s a mandatory field)                                                             |                      |               |                                       |
| ustom                                                | ier Informatio                                                                   | n                    |               |                                       |
| dult                                                 |                                                                                  |                      |               | Date of Birth (Optional)              |
|                                                      |                                                                                  |                      |               |                                       |
| Mr                                                   | First Name                                                                       | Lact Name            | Email Address | mm/dd/aaav 🎮                          |
| Mr.                                                  | ▼ First Name                                                                     | Last Name            | Email Address | mm/dd/yyyy 🛅                          |
| Mr.<br>Primary Co                                    | First Name ntact                                                                 | Last Name            | Email Address | mm/dd/yyyy 😭                          |
| Mr.<br>Primary Co<br>Mr.                             | <ul> <li>First Name</li> <li>ntact</li> <li>First Name</li> </ul>                | Last Name            | Email Address | mm/dd/yyyy 🖀<br>Confirm Email Address |
| Mr.<br>Primary Co<br>Mr.                             |                                                                                  | Last Name            | Email Address | mm/dd/yyyy 🚞                          |
| Mr.<br>Primary Co<br>Mr.<br>Contact Nu               | <ul> <li>First Name</li> <li>ntact</li> <li>First Name</li> <li>umber</li> </ul> | Last Name            | Email Address | mm/dd/yyyy 🚞<br>Confirm Email Address |
| Mr.<br>Primary Co<br>Mr.<br>Contact Nu<br>condary Co |                                                                                  | Last Name            | Email Address | mm/dd/yyyy 🖀                          |

EXIT

| Hotel/Resort Name                                                                                                    |                             |                                 |            |
|----------------------------------------------------------------------------------------------------|-----------------------------|---------------------------------|------------|
| Enter Hotel Name                                                                                                    |                             |                                 |            |
| Tour/Transportation Company                                                                                                    | Transportation Contact Name | Transportation Contact Number   |            |
| Tour/Transportation Compai                                                                                                    | Transportation Contact Nam  | Transportation Contact Number   |            |
| Are you celebrating                                                                                                    | a special occasion?         |                                 |            |
| Select Occasion                                                                                                    |                             |                                 |            |
| If Other, please state                                                                                                    |                             |                                 |            |
|                                                                                                    |                             |                                 |            |
|                                                                                                    |                             |                                 |            |
|                                                                                                    |                             |                                 |            |
| We will be meeting                                                                                                    | you at your gate, what      | would you like us to display or | n our Meet |
| We will be meeting<br>& Greet sign?                                                                                                    | you at your gate, what      | would you like us to display or | n our Meet |
| We will be meeting y<br>& Greet sign?<br>* Name (as you would like it show                                                                                                    | you at your gate, what      | would you like us to display or | n our Meet |
| We will be meeting y<br>& Greet sign?<br>* Name (as you would like it show                                                                                                    | you at your gate, what      | would you like us to display or | n our Meet |
| We will be meeting y<br>& Greet sign?<br>* Name (as you would like it show<br>80 Characters<br>* We reserve the right not to public                                                                                      | you at your gate, what      | would you like us to display or | n our Meet |
| We will be meeting y<br>& Greet sign?<br>* Name (as you would like it show<br>80 Characters<br>* We reserve the right not to publ                                                                                        | you at your gate, what      | would you like us to display or | n our Meet |
| We will be meeting y<br>& Greet sign?<br>* Name (as you would like it show<br>80 Characters<br>* We reserve the right not to publ<br>Proceed to Checkout                                                                 | you at your gate, what      | would you like us to display or | n our Meet |
| We will be meeting y<br>& Greet sign?<br>* Name (as you would like it show<br>80 Characters<br>* We reserve the right not to publ<br>Proceed to Checkout                                                                 | you at your gate, what      | would you like us to display or | n our Meet |
| We will be meeting y<br>& Greet sign?<br>* Name (as you would like it show<br>80 Characters<br>* We reserve the right not to publ<br>Proceed to Checkout<br>Save Edit Cancel                                             | you at your gate, what      | would you like us to display or | n our Meet |
| We will be meeting y<br>& Greet sign?<br>* Name (as you would like it show<br>80 Characters<br>* We reserve the right not to publ<br>Proceed to Checkout<br>Save Edit Cancel<br>Would you like to add<br>another booking | you at your gate, what      | would you like us to display or | n our Meet |
| We will be meeting s<br>& Greet sign?<br>* Name (as you would like it show<br>80 Characters<br>* We reserve the right not to publ<br>Proceed to Checkout<br>Save Edit Cancel<br>Would you like to add<br>another booking | you at your gate, what      | would you like us to display or | n our Meet |

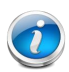

**Departure Booking Note**: When making a departure booking the information in the black box (Hotel/Resort Name, Transportation Company Information and section 6 and 7) will not be displayed.

#### **Entering Customer & Flight Information**

#### (Mandatory fields are noted with an asterisk)

- 1. Enter each guest's name and email address. If any of the guests are children or infants, their date of birth **MUST** be provided.
- 2. Enter the name, email address and telephone number for the primary contact. The primary contact is the person who will receive the confirmation email for the booking. Providing a secondary contact is optional.
- 3. Indicate if the guest wants to receive a confirmation email after the booking has been completed by selecting Yes or No from the list.

# Note: The following steps are optional; however the information is useful in helping VIP Attractions to provide superior customer service:

4. Enter the name of the hotel/resort where the guest(s) will be staying. If you do not see the name of their hotel in the drop down list, you will be allowed to add the new hotel/resort name.

VIP Attraction's Lounge Reservation Online Booking Service

- 5. Enter the tour/transportation information.
- 6. Enter the reason for guest(s) travel.
- 7. Provide the name the guest(s) would like to be displayed when the VIP Attractions agent meets them at the airport.
- 8. Click Save to save your booking.

After Step 8 you may add additional products to your cart by hovering your mouse over "**Would you like to add another booking**" and clicking on the product that you want to make an additional booking for.

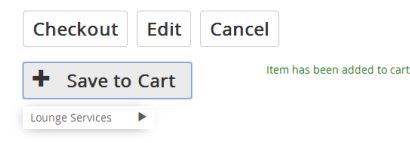

Once you have clicked on the **Save** button, a notification will be displayed indicating that the booking information was saved. The **Edit** button

allows you to make changes to your booking,

**Cancel** allows you to exit without saving the booking information and **Proceed to Checkout** allows you to proceed to make your payments.

9. Select **Proceed to Checkout** to view your booking summary.

|                                             | SUMMARY OF I         | NFORMATION              |                       | ìmà |
|---------------------------------------------|----------------------|-------------------------|-----------------------|-----|
| ARRIVALONLY<br>Lounge Service: Club         | Mobay                |                         |                       | ENT |
| Airline: jet Blue                           | Flight Number: 82274 | Flight Date: 07/31/2014 | Flight Time: 09:15 AM |     |
| Total Amount: \$55 (US                      | D)                   |                         |                       |     |
| Guest Names                                 |                      |                         |                       |     |
| Guest 1:jg                                  |                      |                         |                       |     |
| Other Informati                             | on                   |                         |                       |     |
| Occassion: BUSINESS<br>Information on Welco | ome Sign; erg        |                         |                       |     |
| 1103                                        | DELETE               |                         |                       |     |
| GRAND TOTAL                                 | \$55 (115D)          |                         |                       |     |
| GIVIND TOTAL                                | 355 (050)            |                         |                       |     |
| MAKE PAYMEN                                 | π                    |                         |                       |     |

The booking summary page displays all the

details of your booking along with your charges. From here, you may edit your booking details or delete the product from your cart.

10. Once you are satisfied with your booking information, click the **Make Payment** button to proceed with payment.

**Multiple Payment Options:** Your Company's profile determines what payment options will be available to you. For companies with more than one payment option an additional step is required; selecting the payment method to be used. As shown below, click the box provided and select your method of payment.

#### MAKE PAYMENT

#### CHOOSE PAYMENT TYPE

#### Making Payments through Invoices

If you have indicated that you would like to be invoiced for your booking, some additional

options may be available to you, depending on your distributor's profile:

- Referrers You will be allowed to select a referrer for the booking.
- Partner Reference Number You will be allowed to enter a reference number for the booking.

Clicking on the Submit button will indicate that you have finished providing the payment information. You will them be redirected to the confirmation page. *If you are only allowed to* 

make invoice bookings after clicking **Make Payment**, the confirmation page will be automatically displayed.

The payment confirmation will detail the amount that was charged and the email address that the payment receipt will be sent to.

The booking confirmation will display a confirmation number for your booking along

vill display a

with the lounge for which the booking was completed, the date of your booking, the number of

| INVOICE                 | • |
|-------------------------|---|
| Please choose referrer: |   |
| Partner Reference #:    |   |
| SUBMIT                  |   |

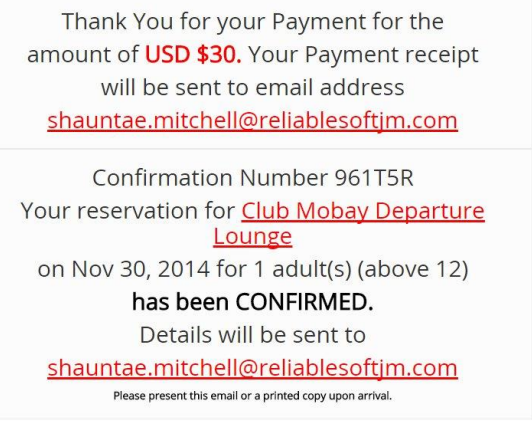

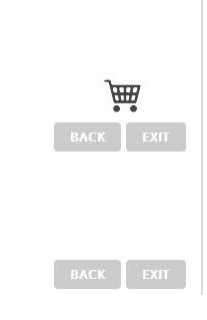

guests and the email address that will receive the confirmation details. After your reservation is complete click the return button to navigate to the Lounge Services page.

#### Making Credit Card Payments

If you had selected **Credit Card** as your payment method, you will be prompted to provide the credit card details.

- 1. Provide the email address that you would like the payment confirmation to be sent to.
- 2. If your distributor profile has permission to enter a partner reference number and a referrer for the booking, these fields will be displayed.
- 3. Choose your credit card type (Guest card or Distributor Card). It is important to note that if "Guest Card" is selected, the retail rate will be applied to the booking.

*V* You will not be allowed to modify the amount that will be charged to the credit card.

- 4. Provide the cardholder's name and email address.
- 5. Select the card type.
- 6. Enter the credit card number, expiry date and the CVV/Card Security number.
- 7. Click **Submit** to make your payment.
- 8. If your payment fails, you will receive a failure notice with a link to return to the transaction.

PAYMENT FAILURE

Your Payment for USD \$50.00 was failed due to following reason: Invalid Credit Card Number.| <u>Click here to complete transaction.</u>

Please contact +1-876-619-1565 or customercare@vipattractions.com. You can also reach us via Skype at 954-837-6290 for any queries or additional information.

Payment Unsuccessful

If the payment for your booking was successful, you will receive a confirmation message.

Thank You for your Payment for the amount of USD \$25. Your Payment receipt will be sent to email address shauntae.mitchell@reliablesoftim.com

Confirmation Number BYLAJZ Your reservation for <u>Club Kingston Departure</u> <u>Lounge</u> on Nov 28, 2014 for 1 adult(s) (above 12) **has been CONFIRMED.** Details will be sent to <u>shauntae.mitchell@reliablesoftjm.com</u> Please present this email or a printed copy upon arrival.

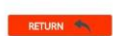

**Payment Successful** 

VIP Attraction's Lounge Reservation Online Booking Service

# Making a Departure Booking

On the Lounge Services Page select the **Departure** product name to indicate that you want to make a departure booking; you will be presented with a series of pages that accept the various booking information. (*Making a departure booking is similar to an arrival booking*)

- 1. Enter the Departure Booking Information *See Entering Booking Information*
- 2. Enter the Guest Demographic Information  $\mathscr{P}$ <u>See Entering Guest Demographic Information</u>
- 3. Make your payments *See Payment Options*

#### Ticket Bookings (For Distributors holding VIP Tickets)

If you are making a ticket departure booking, that is, you will be giving your customer a ticket instead of a voucher, additional information will be required. The following steps should be taken in order to complete your ticket booking:

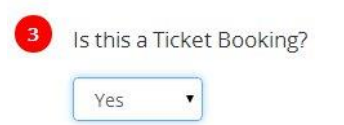

- While entering your departure booking information, you will be prompted to indicate if the booking is a ticket booking. Select Yes.
- 2. On the guest demographic information page, you will notice that an additional field is added for you to provide the ticket number for each guest.

|     |                                |           |               | - (           |
|-----|--------------------------------|-----------|---------------|---------------|
| Mr. | <ul> <li>First Name</li> </ul> | Last Name | Email Address | Ticket Number |

**Ticket Validation:** Validation will be done on the ticket numbers you provide. The following rules should be considered:

- 1. You must provide valid ticket numbers
- 2. You will not be allowed to make bookings with tickets that are already reserved

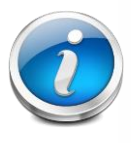

З.

distributor.4. You will not be allowed to make bookings with tickets that have not been allocated to your distributor

You will not be allowed to make bookings with tickets that have not been allocated to your

5. You will not be allowed to make bookings with tickets that have already been used in the lounge.

# Making an Arrival & Departure Booking

On the Lounge Service Page select the **Arrival & Departure** product name to indicate that you want to make an arrival and departure booking; you will be presented with a series of pages that accept the various booking information. (*An arrival & departure booking is simply an arrival only booking combined with a departure only booking*)

- 1. Enter the Arrival Details *See Making an Arrival Booking*
- 2. Enter the Departure Details *See Making a Departure Booking*
- 3. Make your payments *See Payment Options*

It is important to note that if your departure date is earlier than your arrival date, you will receive a warning message and will be asked if you want to continue with your booking.

Your Departure date is earlier than your Arrival date. Is this information correct?  $^ imes$ 

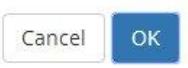

# Making Manual Booking Requests

Manual Booking Requests should be done when the flight information that you have provided is not found in our database. These requests will allow you to fill out a form with all your booking details, excluding payment information. Your request will be sent to a VIP Attractions representative for review.

It is important to note that manual booking requests are treated differently and do not follow the flow for regular bookings. The steps below demonstrate how to complete a manual booking request.

#### Manual Booking Requests

 On the booking information page, click on the link 'Can't find your flight, Send us a manual booking request' located above the Check Availability button. A pop up window will be displayed prompting you to provide some additional information.

| * Flight Date      | * Type in name of Airline          | Airline ID * Flight Number | * Flight Time |   |   |
|--------------------|------------------------------------|----------------------------|---------------|---|---|
|                    | E.G.:AMERICAN AIRLINES             | E.G.:1234                  | •             | • | • |
| Can't find your fl | ight, Send us a manual booking req | uest                       |               |   |   |
| Check Availabi     | lity                               |                            |               |   |   |

- 2. Review the booking information you had previously entered.
- 3. Enter the flight number
- 4. Enter the flight time.
- 5. Enter the airline and customer demographic information

#### Entering Airline & Customer Demographic Information

(Mandatory fields are noted with an asterisk)

1. Enter each guest's name and email address. If any of the guests are children or infants, their date of birth **MUST** be provided.

2. Enter the name, email address and telephone number for the primary contact. The primary contact is the person who will receive the confirmation email for the booking. Providing a secondary contact is optional.

Note: The following steps are optional; however the information is very useful in helping VIP Attractions to provide superior customer service:

- 3. Enter the name of the hotel/resort where the guest(s) will be staying.
- 4. Enter their tour/transportation information.
- 5. Enter the reason for guest(s) travel.
- 6. Provide the name the guest(s) would like to be displayed when the VIP Attractions agent meets them at the airport.
- 7. Click **Return** to cancel the request and return to the homepage or **Send Details** to complete your manual booking request.

| tact you |
|----------|
| lact you |
|          |
|          |
|          |
| 1        |

# **Distributor Bookings**

The booking engine allows users to make bookings on behalf of other distributors. The steps below demonstrate how this can be done.

Please note that this feature will not be available to you if you do not have permission to make distributor bookings.

#### **Distributor Bookings**

Once you have successfully logged in to the booking engine, you will be prompted to select the distributor that you would like to make bookings for.

- 1. Select the distributor from the drop down list provided.
- 2. Click on the Submit DISTRIBUTOR LOUNGE SERVICES
   button.
   3. After you have selected the select Location
   distributor, the backing homenage will be displayed and you will be allowed to preceded.

distributor, the booking homepage will be displayed and you will be allowed to proceed as normal with your bookings.

It is important to note that the booking permissions given to the distributor you have selected will still be applied.